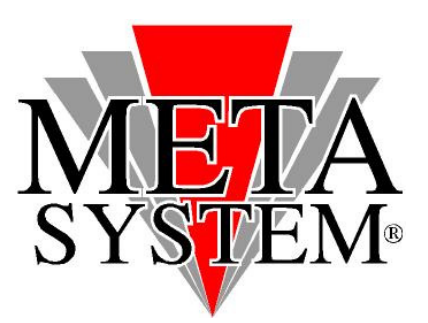

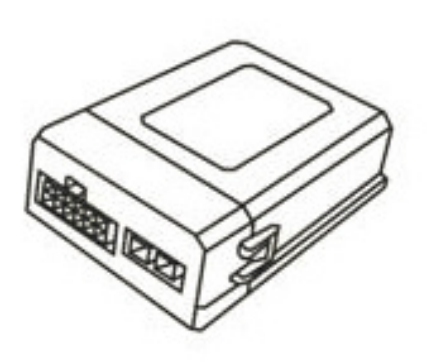

Cat. 99 99 2 357 914 Manuale aggiornamento modulo GATEWAY B15.1 EOBD MODULE

## Per l'aggiornamento utilizzare il cablaggio USB presente nel kit

#### **SISTEMI OPERATIVI GESTITI**

- Windows Server 2008
- Windows Vista
- Windows Server 2003
- Windows XP
- Windows 2000

- Windows Server 2008 x64
- Windows Vista x64
- Windows Server 2003 x64
- Windows XP x64
- Windows 7

## **ATTENZIONE!**

✓ <u>Collegare il cablaggio USB aggiornamento solo dopo aver installato i driver</u>
 ✓ <u>Collegare il modulo GATEWAY da aggiornare solo quando il software mostra la schermata "SEARCH</u>
 <u>DEVICE</u>"

# **OPERAZIONI DA ESEGUIRE PER INSTALLARE I DRIVER**

✓ La procedura di installazione DRIVER dovrà essere gestita solo al primo aggiornamento.

- 1) Scaricare dal sito web META SYSTEM <u>www.metasystem.it/cardealer</u> i driver e il software aggiornamento. Salvarli quindi sul PC che si andrà ad utilizzare per l'aggiornamento.
- 2) Aprire il file **DRIVER\_CBL\_COMVOL\_CDM 2.04.16.exe** cliccando 2 volte sulla relativa icona. Verranno installati i driver necessari al buon funzionamento del cavo d'aggiornamento. Una finestra con fondo nero mostrerà l'avanzamento dell'installazione e si chiuderà in maniera automatica.
- Inserendo il cavo interfaccia all'interno dello slot USB, se non gestito automaticamente, verrà richiesta l'installazione dei driver per il corretto funzionamento del kit di aggiornamento. Selezionare la modalità automatica.

Effettuata questa procedura, si potrà procedere all'aggiornamento dell'elettronica di gestione.

# **OPERAZIONI DA ESEGUIRE PER AGGIORNARE IL MODULO GATEWAY**

1. Prelevare dalla confezione il modulo GATEWAY B15.1 EOBD MDULE da aggiornare.

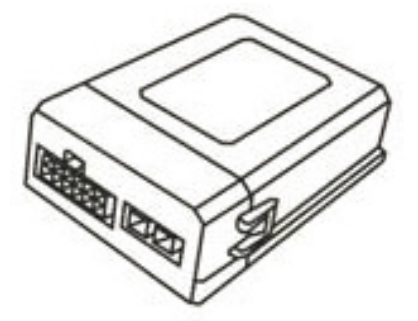

2. Collegare il cavo interfaccia USB all'interno di uno slot USB disponibile.

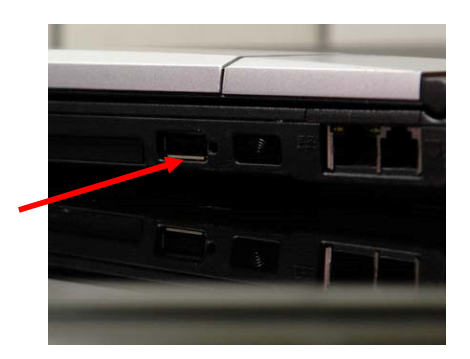

• Windows 8

Avviare il software aggiornamento scaricato in precedenza cliccando 2 volte sulla relativa icona.

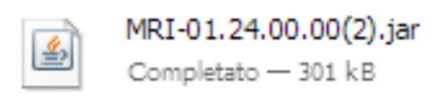

#### Verrà mostrata la schermata seguente:

| Sirius Device Loader (5.03.01) - MRI-01.24.00.00 (EOBD) |     |
|---------------------------------------------------------|-----|
| File Upload type Firmware Debug                         |     |
| Update firmware Restore values Save values              | ▼ 🔇 |
|                                                         |     |
|                                                         |     |
|                                                         |     |

# Selezionare quindi la porta USB dove è inserito il cavo interfaccia

| Sirius Device Loader (5.03.01) - MRI-81.24.00.00 (EOBD) |       |
|---------------------------------------------------------|-------|
| File Upload type Firmware Debug                         |       |
| Update firmware Restore values Save values              | ▼ 🖉   |
|                                                         | COM1  |
|                                                         |       |
|                                                         |       |
|                                                         | COM9  |
|                                                         | COM10 |
|                                                         |       |
|                                                         |       |

Sirius Device Loader (5.03.01) - MRI-01.24.00.00 (EOBD) File Upload type Firmware Debug Update firmware Restore values Save values COM7 Connnecting...

La selezione della porta corretta è confermata dalla finestra : Connetting

Lanciare l'aggiornamento del Modulo Gateway.

Solo a questo punto collegare la centralina GATEWAY al programmatore USB, utilizzando il connettore dedicato, come riportato nel disegno sottostante.

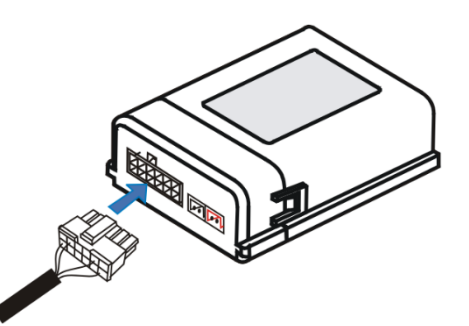

| Sirius Device Loader (5.03.01) - MRI-01.24. | 00.00 (EOBD) |   |             | _ 🗆 🗙 |
|---------------------------------------------|--------------|---|-------------|-------|
| File Upload type Firmware Debug             |              |   |             |       |
| Update firmware Restore values              | Save values  | × | COM7        | -     |
|                                             |              |   | Connnecting |       |
|                                             |              |   |             |       |
| Loading firmware in memory                  |              |   |             |       |
| Loaded                                      |              |   |             |       |
| Check for hardware                          |              |   |             |       |
| Hardware version found: MRI_A-03.00         |              |   |             |       |
| opioad started                              |              |   |             |       |

Appena collegata l'elettronica, il programma inizierà a mostrare l'avanzamento di aggiornamento

#### L'operazione durerà circa 15 sec. al termine verrà visualizzata la schermata sottostante

| Sirius Device Loader (5.03.01) - MRI-01.24.00.00 (EO)<br>File Upload type Firmware Debug                     | BD)                           |
|----------------------------------------------------------------------------------------------------|-------------------------------|
| Update firmware Restore values Save val                                                                      | lues COM7   COM7  Connnecting |
| Loading firmware in memory                                                                                   |                               |
| Check for hardware<br>Hardware version found: MRI_A-03.00<br>Upload started<br>Upload finished successfully. |                               |

Scollegare il modulo GATEWAY e installarlo in vettura.

# **RISOLUZIONE DELLE PROBLEMATICHE**

Nel caso in cui il software di aggiornamento visualizza il seguente messaggio:

| Sirius Device Loader (5.03.01) - MRI-01.24.00.00 (EOBD) |                       |
|---------------------------------------------------------|-----------------------|
| File Upload type Firmware Debug                         |                       |
| Update firmware Restore values Save values              | ▼ 🔇                   |
|                                                         | Application not found |
|                                                         |                       |
|                                                         |                       |

✓ La porta COM selezionata non è quella corretta o il cavo USB non è stato collegato in maniera corretta.